キャッシュの削除(Edgeの場合)

① ブラウザ画面右上の「…」ボタンを押下し「設定」を選択する

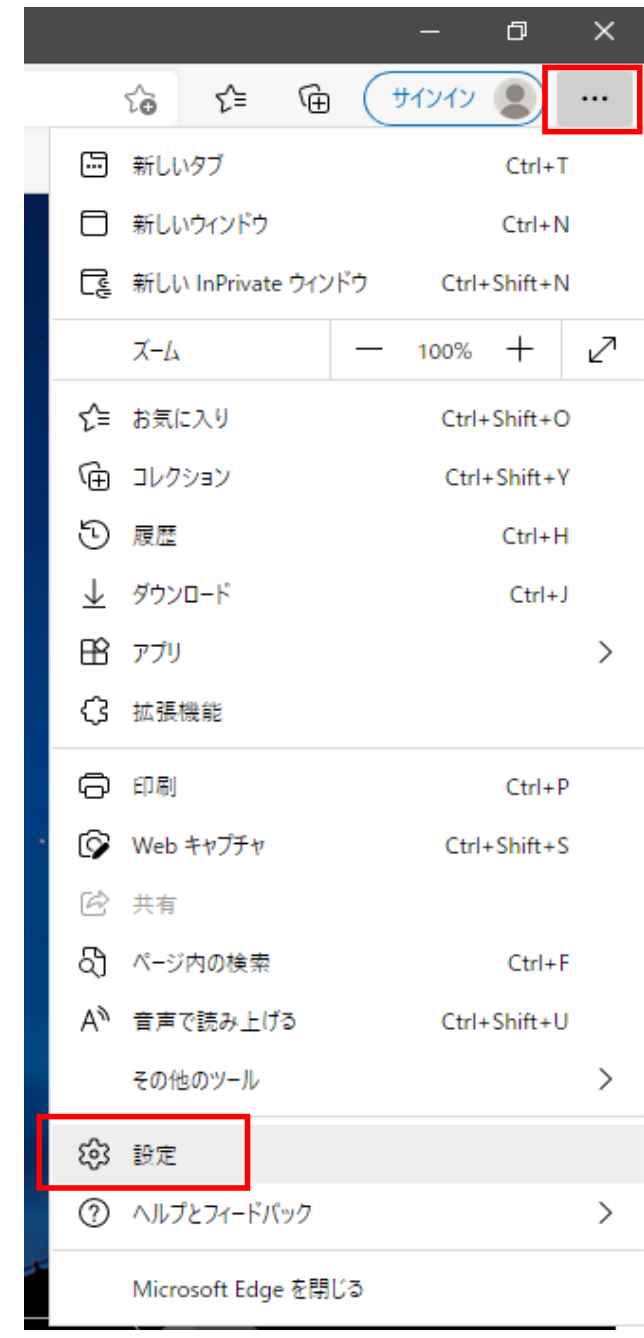

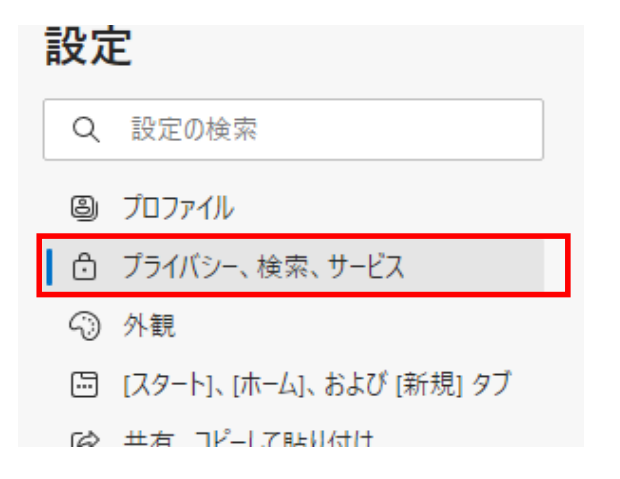

③ 『閲覧データをクリア』の「クリアするデータの選択」を押下する

## 閲覧データをクリア

これには、履歴、パスワード、Cookie などが含まれます。このプロファイルのデータのみが削除されます。データの管理

| 今すぐ閲覧データをクリア              | クリアするデータの選択 |
|---------------------------|-------------|
| ブラウザーを閉じるたびにクリアするデータを選択する | >           |

 ④ 『時間の範囲』で「すべての期間」を選択し、「キャッシュされた画像とファイル」に チェックを入れる

| 閲覧データをクリア                                                             | × |
|-----------------------------------------------------------------------|---|
| 時間の範囲                                                                 |   |
| すべての期間 ~                                                              |   |
| 閲覧の履歴 71 個の項目。 アドレス バーにオートコンプリートが含まれています。                             |   |
| ダウンロードの履歴     なし                                                      |   |
| Cookie およびその他のサイト データ<br>32 個のサイトから。ほとんどのサイトからサインアウトします。              |   |
| キャッシュされた画像とファイル<br>58.2 MBを解放します。一部のサイトでは、次回のアクセス時に読み込みが遅くなる可能性があります。 |   |

⑤ 「今すぐクリア」ボタンを押下する

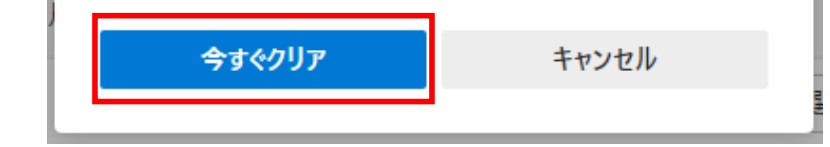